# Statistica del personale 2022

# Istruzioni istituti per anziani medicalizzati Istituti per invalidi medicalizzati o con reparto medicalizzato

Unità statistiche sanitarie Divisione della salute pubblica Dipartimento della sanità e della socialità (DSS)

Per informazioni: Nadia Cavallero 091 814 46 39 www.ti.ch/statistichesanitarie

# INDICE

| Capitolo 1: Tutti i passi per rispondere alla Statistica del personale                                                                                                    | 3 |
|----------------------------------------------------------------------------------------------------|---|
| 1.1 Universo della statistica: chi includere nella statistica e quali informazioni fornire                                                                                                    | 3 |
| 1.2 Preparazione del file Excel                                                                                                    | 3 |
| 1.3 Contenuto del file Excel                                                                                                    |   |
| 1.4 Compilare il file Excel                                                                                                    | 4 |
| 1.4.1 Foglio "SOMED → TIMING"                                                                                                    | 4 |
| 1.4.2 Foglio "Personale 1.1."                                                                                                    | 4 |
| 1.4.3 Foglio "Nuovi assunti"                                                                                                    | 5 |
| 1.4.4 Foglio "Riassunto"                                                                                                    | 5 |
| 1.5 Invio dati all'Unità statistiche sanitarie (USS)                                                                                                    |   |
|                                                                                                    |   |
| 1.6 Caricamento dati del personale nell'applicativo SOMED online                                                                                                    |   |
| 1.6 Caricamento dati del personale nell'applicativo SOMED online<br>Capitolo 2: Le variabili della Statistica del personale - CPA e Invalidi                                                                                                    | 7 |
| 1.6 Caricamento dati del personale nell'applicativo SOMED online<br>Capitolo 2: Le variabili della Statistica del personale - CPA e Invalidi<br>2.1 Campi per la Statistica del personale                                                                                                    |   |
| 1.6 Caricamento dati del personale nell'applicativo SOMED online<br>Capitolo 2: Le variabili della Statistica del personale - CPA e Invalidi<br>2.1 Campi per la Statistica del personale<br>2.1.1 Dati anagrafici                                                                                                    |   |
| 1.6 Caricamento dati del personale nell'applicativo SOMED online<br>Capitolo 2: Le variabili della Statistica del personale - CPA e Invalidi<br>2.1 Campi per la Statistica del personale<br>2.1.1 Dati anagrafici<br>2.1.2 Gradi di impiego                                                                                                    |   |
| 1.6 Caricamento dati del personale nell'applicativo SOMED online<br>Capitolo 2: Le variabili della Statistica del personale - CPA e Invalidi<br>2.1 Campi per la Statistica del personale<br>2.1.1 Dati anagrafici<br>2.1.2 Gradi di impiego<br>2.1.3 Caratteristiche dell'impiego                                                                                                    |   |
| 1.6 Caricamento dati del personale nell'applicativo SOMED online<br>Capitolo 2: Le variabili della Statistica del personale - CPA e Invalidi<br>2.1 Campi per la Statistica del personale<br>2.1.1 Dati anagrafici<br>2.1.2 Gradi di impiego<br>2.1.3 Caratteristiche dell'impiego<br>2.1.4 Cessazione dell'impiego<br>2.2 Campi per la Statistica SOMED (da compilare nella presente statistica)                                                                                                    |   |
| 1.6 Caricamento dati del personale nell'applicativo SOMED online   Capitolo 2: Le variabili della Statistica del personale - CPA e Invalidi   2.1 Campi per la Statistica del personale   2.1.1 Dati anagrafici   2.1.2 Gradi di impiego   2.1.3 Caratteristiche dell'impiego   2.1.4 Cessazione dell'impiego   2.2 Campi per la Statistica SOMED (da compilare nella presente statistica)   2.3 Campi di controllo (calcolati automaticamente)                                                                              |   |
| 1.6 Caricamento dati del personale nell'applicativo SOMED online<br>Capitolo 2: Le variabili della Statistica del personale - CPA e Invalidi                                                                                                    |   |
| 1.6 Caricamento dati del personale nell'applicativo SOMED online   Capitolo 2: Le variabili della Statistica del personale - CPA e Invalidi   2.1 Campi per la Statistica del personale   2.1.1 Dati anagrafici   2.1.2 Gradi di impiego   2.1.3 Caratteristiche dell'impiego   2.1.4 Cessazione dell'impiego   2.2 Campi per la Statistica SOMED (da compilare nella presente statistica)   2.3 Campi di controllo (calcolati automaticamente)   Allegato A: Formazione nell'ambito sociosanitario   A1. Percorsi formativi |   |

# Capitolo 1: Tutti i passi per rispondere alla Statistica del personale

# 1.1 Universo della statistica: chi includere nella statistica e quali informazioni fornire

- Nella Statistica del personale vanno elencate tutte le persone che, durante il 2022, hanno lavorato nel vostro istituto, anche solo per un breve periodo. Escludere i volontari, ma includere gli stagiaires, i supplenti, le persone con piani di occupazione temporanea (es. attività di utilità pubblica AUP, ecc.). Per gli **stagiaires** indicare il tempo di lavoro effettivo e non più il 20% come in passato.
- Per le persone la cui situazione personale è cambiata nel corso dell'anno (domicilio, stato civile, formazione, nazionalità, ecc.), bisogna indicare la situazione al 31.12.2022.
- In generale ogni addetto ha una sola riga di dati. Tuttavia, nel caso di una persona che esercita due funzioni diverse è preferibile creare due righe di dati, così come nel caso di cambiamento professionale in seno all'istituto o alla fine della formazione nel corso dell'anno e continuazione del lavoro con diploma.

# 1.2 Preparazione del file Excel

Il file Excel per la Statistica del personale 2022 si trova sulla piattaforma MFT; per salvarlo sul proprio computer occorre:

- accedere alla piattaforma MFT tramite il link https://mft.ti.ch, inserire nome utente e password
- andare alla vostra cartella "USS → Cartelle **Private** → CPA/Invalidi → Nome\_Istituto → Statistica del personale"
- copiare il file Excel "No\_Istituto\_NomeIstituto\_2022.xls"
- salvare il file appena copiato sul vostro computer (ad esempio su "C:\Dati\_Personale")
- aprire il file appena salvato
- abilitare le macro cliccando sul pulsante "Abilita contenuto" nella barra di avviso di sicurezza in giallo
- a questo punto è possibile iniziare a compilare il file.

# 1.3 Contenuto del file Excel

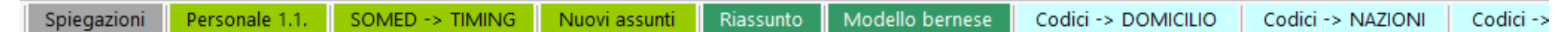

#### I 3 fogli da compilare sono evidenziati in verde chiaro:

- **Personale 1.1.** (precompilato da USS con i dati dell'anno precedente)
- **SOMED** → **TIMING** (precompilato da USS)
- Nuovi assunti

I 2 fogli riassuntivi Riassunto e Modello bernese sono colorati in verde scuro e devono essere completati come spiegato qui sotto.

Il file Excel contiene inoltre delle Spiegazioni.

Il file si conclude con tutti i Codici usati nella statistica (linguette celesti).

## 1.4 Compilare il file Excel

### 1.4.1 Foglio "SOMED → TIMING"

#### Ore annuali di lavoro remunerate per un impiego a tempo pieno

Nella cella C21 è preimpostato il numero annuale di ore di lavoro "normative" remunerate per un impiego a tempo pieno (100%). Questo valore è calcolato in base alla formula: 52 settimane \* numero di ore settimanali.

Le ore remunerate normative sono quindi:

- settimana lavorativa di 40 ore = 52\*40 = 2'080 ore / anno (secondo disposizioni ROCA valide nel settore Istituti per anziani in Ticino)
- settimana lavorativa di 42 ore = 52\*42 = 2'184 ore / anno (secondo disposizioni CCL IS valide nel settore Istituti per invalidi in Ticino)

È possibile modificare questo valore.

#### TIMING

Il foglio Excel "SOMED → TIMING" presenta la ripartizione del tempo di lavoro ("timing") secondo i centri di costo (CC) SOMED per ogni figura professionale attiva presso l'istituto:

| CENTRI DI COSTO SOMED (valori standard)<br>Ripartizione del tempo di lavoro per centri di costo SOMED (in %) |                                          |                             |                               |                                                     |                                                   |                              |                           |               |                                                   |                                                            |                                                   |                            |                  |
|----------------------------------------------------------------------------------------------------|------------------------------------------|-----------------------------|-------------------------------|-----------------------------------------------------|---------------------------------------------------|------------------------------|---------------------------|---------------|---------------------------------------------------|------------------------------------------------------------|---------------------------------------------------|----------------------------|------------------|
| <b>C11</b><br>Servizio<br>alberghiero                                                                        | C12<br>Assistenza<br>e cura non<br>LAMal | <b>C13</b><br>Cura<br>LAMal | C34<br>Terapia<br>e<br>medico | C35<br>Medicamenti<br>ES/EMT e<br>materiale<br>EMAp | <b>C16</b><br>Direzione e<br>amministra-<br>zione | C17<br>Economia<br>domestica | C18<br>Servizi<br>tecnici | C36<br>Cucina | <b>C37</b><br>Magazzino<br>centrale e<br>farmacia | C39<br>Cure acute e<br>transitorie<br>(Reparto<br>CAT-STT) | C41<br>Strutture<br>diurne o<br>notturne<br>(CDT) | C42<br>Altri<br>(es. RAMI) | Totale<br>(100%) |

Questo foglio presenta inoltre le corrispondenze tra la variabile "Professione" della Statistica del personale e le variabili "Tipo di Formazione" e "Conto salario" della Statistica SOMED (queste traduzioni sono fornite dall'USS e non sono da modificare). Per alcune professioni (es. civilisti) non è possibile definire "ex-ante" la formazione SOMED e dunque le linee della Tabella 2 sono vuote e la cella Totale è evidenziata in giallo.

Nella Tabella 1 (riga 26) il personale è attribuito in base al gruppo professionale, mentre nella Tabella 2 (riga 33) è attribuito a livello di ogni singola professione.

Le istruzioni per la compilazione del foglio "SOMED → TIMING" si trovano in rosso in cima al foglio stesso.

#### 1.4.2 Foglio "Personale 1.1."

In questo foglio abbiamo precompilato i dati degli addetti che, in base alla statistica dell'anno precedente, erano già in istituto al 1° gennaio 2022. Verificare, correggere e/o completare tutte le informazioni, alla luce dell'eventuale mutazione della situazione lavorativa e/o formativa o della cessazione del rapporto di lavoro durante l'anno 2022. In questo foglio:

- I dati nelle colonne **rosa** possono essere modificati o inseriti.
- I dati nelle colonne viola non possono essere modificati direttamente: indicare eventuali modifiche nella colonna C.

#### 1.4.3 Foglio "Nuovi assunti"

Inserire qui ogni persona assunta durante il 2022 e completare tutte le colonne. Procedere come per il Personale 1.1.

Di base le variabili SOMED si compilano automaticamente seguendo i criteri definiti nel foglio "SOMED → TIMING". Quando non è possibile attribuire un codice univoco, queste variabili restano vuote e occorre compilarle a mano.

## 1.4.4 Foglio "Riassunto"

I pulsanti Controllo Personale (campi Statistica del personale) e Controllo SOMED (campi per SOMED) evidenziano i dati mancanti o errati e calcolano i totali utili per verificare i dati immessi nei fogli excel.

- Nei fogli "Personale 1.1."; "Nuovi assunti" e "KS -> Personale esterno" eventuali errori appariranno in arancione de eventuali dati mancanti appariranno evidenziati in giallo (avvertimento). Se del caso, correggere i dati errati e riverificare con il pulsante di controllo.
- Nel foglio Riassunto verranno indicati i totali (no. persone impiegate teste al 31.12. e ETP durante l'anno). Questi valori vanno confrontati con i valori dell'istituto. Se necessario correggere i dati nei fogli "Personale 1.1" e "Nuovi assunti".

Se non ci sono più errori, stampare il foglio "Riassunto" firmarlo, scansionarlo e salvarlo in formato .pdf sul proprio computer.

#### 1.4.5 Foglio "Modello bernese"

È un foglio di sintesi, introdotto nel 2019, che calcola i dati necessari per il cosiddetto Modello bernese. Il Modello bernese serve a stabilire il "potenziale formativo annuo" dell'istituto, in base alla sua dotazione di personale. Una volta compilato, stampare il foglio "Modello bernese", firmarlo, scansionarlo e salvarlo in formato .pdf sul proprio computer

Ai fini del modello bernese di istituti per anziani e invalidi medicalizzati, dalla dotazione di personale dell'istituto **devono essere esclusi** il personale curante, le levatrici e le altre figure professionali previste dal Modello bernese occupati quali **responsabili per la formazione** (colonna F).

Le altre categorie professionali da escludere ai fini del Modello bernese riguardano l'ambito ospedaliero ("pronto soccorso / sala operatoria / cure intense"; "ambulatoriale" o "attività di ricerca") e non sono da compilare.

Alla dotazione dell'istituto così calcolata (in ETP durante l'anno e in teste al 31.12) saranno poi applicate da AGS in altra sede quote prestabilite, per calcolare l'obiettivo formativo annuo espresso in settimane di stage. Quest'ultimo sarà poi confrontato con le settimane di stage effettivamente offerte dall'istituto ad allievi delle diverse scuole per verificare se l'obiettivo formativo sia stato raggiunto o meno.

Per calcolare la dotazione di personale per il Modello bernese, è possibile procedere in due modi.

- Primo modo: completando i dati dei singoli addetti. Nei fogli "Presenti 1.1" e "Nuovi assunti" è possibile indicare per ogni addetto (colonna BO), se e quanto l'addetto lavori nel settore da tralasciare (responsabili formazione). La colonna BO è già precompilata per gli addetti alle cure secondo le regole indicate sul foglio "Codici -> PROFESSIONI" (colonne F e G). Poiché i dati di ogni addetto sono stati dichiarati nei fogli precedenti, grazie ai pulsanti nel foglio "Modello bernese" tutti i dati necessari potranno essere calcolati.
- Secondo modo: valutando per l'insieme degli addetti di ogni professione gli ETP che essi complessivamente dedicano al settore da tralasciare (responsabili formazione). In questo caso compilare manualmente le celle rosa del foglio Modello bernese.

#### Per entrambi i modi ci si basa sul foglio "Modello bernese" e i suoi due pulsanti:

#### - Pulsante Calcola colonna "TOTALE"

Questo pulsante **somma gli ETP indicati nella colonna "BO"** dei fogli "Personale 1.1." e "Nuovi assunti" di tutti gli addetti che esercitano una delle professioni considerate nel "Modello bernese", e riporta il totale nella colonna C del foglio Modello bernese.

Inoltre conteggia tutte le persone che lavoravano ancora in istituto al 31.12, riportando il totale nella colonna C nella seconda parte della scheda. Infine calcola per ogni categoria professionale il grado di occupazione medio annuale e il numero di impiegati usciti durante l'anno (teste) (colonna I).

Gli istituti dapprima verificano se questi dati coincidono con i loro e, se non è il caso, correggono i dati. Poi, se seguono il secondo metodo, verificano e completano le celle rosa. Invece, se seguono il primo metodo, usano il secondo pulsante "Calcola colonne di cui...".

#### Pulsante Cancella colonne "di cui...

Con questo pulsante si cancellano in un sol colpo tutti i valori di cui sopra (cancellazione dei dati nelle colonne D, E, F e G).

## 1.5 Invio dati all'Unità statistiche sanitarie (USS)

Per trasmettere la statistica all'USS:

- accedere al server MFT https://mft.ti.ch, inserire nome utente e password
- andare alla vostra cartella "USS → Cartelle Private → CPA/Invalidi → Nome\_Istituto → Statistica del personale"
- cliccare sul simbolo "Carica file" (in alto a destra), scegliere il percorso in cui è salvato il file Excel sul vostro computer
- caricare il file e i PDF "Riassunto" e "Modello bernese". In alternativa questi due fogli si possono anche inviare per posta.

In ossequio all'art. 7 della Legge cantonale sulla protezione dei dati personali non è più permesso inviare per e-mail i dati del vostro personale.

#### 1.6 Caricamento dati del personale nell'applicativo SOMED online

L'Unità delle Statistiche sanitarie (USS) caricherà i dati del personale nell'applicativo SOMED online. Non appena USS avrà completato la verifica dei dati della Statistica del personale, prenderà contatto con l'istituto affinché inizializzi/crei il questionario per il 2022 e lo trasmetta provvisoriamente a USS. L'istituto dovrà accedere al sito https://www.somed.bfs.admin.ch, in seguito premere la linea di comando "Nuovo questionario per dati 2022" e trasmetterlo

(confermarlo) provvisoriamente al Cantone tramite il pulsante verde 🖻 "valida e trasmetti il questionario". USS ritornerà il questionario all'istituto dopo aver caricato i dati.

# Capitolo 2: Le variabili della Statistica del personale - CPA e Invalidi

# 2.1 Campi per la Statistica del personale

# 2.1.1 Dati anagrafici

| Colonna | Nome                    | Prote    | zione    | Descrizione                                                                                  | Esempi             |
|---------|-------------------------|----------|----------|----------------------------------------------------------------------------------------------|--------------------|
|         |                         | Persona  | Nuovi    |                                                                                              |                    |
|         |                         | le 1.1   | assunti  |                                                                                              |                    |
| D       | Vecchio no. AVS         | protetta | libera   | Vecchio no. AVS: non più compilare                                                           |                    |
| E       | Nuovo no. AVS           | protetta | libera   | Compilare il nuovo numero NAV13                                                              | 756.9999.9999.99   |
|         | (NAV13)                 |          |          |                                                                                              |                    |
| F       | Cognome                 | protetta | libera   | Cognome                                                                                      | Rossi              |
| G       | Nome                    | protetta | libera   | Nome                                                                                         | Mario              |
| Н       | Sesso                   | libera   | libera   | Sesso (m, f)                                                                                 | m                  |
| I       | Data nascita            | libera   | libera   | Data di nascita (formato GG.MM.AAAA)                                                         | 02.06.1980         |
| J       | Domicilio (codice)      | protetta | libera   | Codice di domicilio, vedi foglio Codici ->DOMICILIO:                                         | 5002               |
|         |                         |          |          | - se domicilio in Ticino: indicare il Comune ticinese                                        |                    |
|         |                         |          |          | (prestare attenzione alle fusioni comunali)                                                  |                    |
|         |                         |          |          | - se resto Svizzera: indicare il Cantone                                                     |                    |
|         |                         |          |          | - se domicilio nella fascia di frontiera: indicare il Comune Italiano                        |                    |
|         |                         |          |          | (prestare attenzione alle fusioni comunali)                                                  |                    |
|         |                         |          |          | - altrimenti: indicare la Nazione                                                            |                    |
| K       | Domicilio (descrizione) | protetta | protetta | Descrizione del domicilio                                                                    | Bellinzona         |
| L       | Nazionalità (codice)    | protetta | libera   | Codice di nazionalità, vedi foglio Codici ->NAZIONI.                                         | 8100               |
| M       | Nazionalità             | protetta | protetta | Descrizione della nazionalità                                                                | Svizzera           |
|         | (descrizione)           |          |          |                                                                                              |                    |
| N       | Permesso di             | protetta | libera   | Codice permesso di lavoro/soggiorno, vedi foglio Codici -> PERMESSO DI                       | 0                  |
|         | lavoro/soggiorno        |          |          | LAVORO. Valgono unicamente gli attuali permessi di lavoro.                                   |                    |
|         | (codice)                |          |          | Nella Statistica del personale il permesso "G" vale sia per i frontalieri con rientro        |                    |
|         |                         |          |          | giornaliero, sia per i frontalieri con rientro settimanale. Questo può differire dai sistemi |                    |
|         |                         |          |          | gestionali in uso negli istituti, dove le due categorie sono separate per i bisogni          |                    |
|         |                         |          |          | dell'Imposta alla fonte.                                                                     |                    |
|         |                         |          |          | Vedi anche: https://www4.ti.ch/di/spop/stranieri#2                                           |                    |
| 0       | Permesso di lavoro      | protetta | protetta | Descrizione del permesso di lavoro                                                           | Cittadino svizzero |
|         | (descrizione)           |          |          |                                                                                              |                    |
| Р       | Stato civile (codice)   | protetta | libera   | Codice stato civile, vedi foglio Codici -> STATO CIVILE                                      | 2                  |
| Q       | Stato civile (descriz.) | protetta | protetta | Descrizione dello stato civile                                                               | Sposato/a          |

# 2.1.2 Gradi di impiego

| Colonna | Nome                          | Prote   | zione   | Descrizione                                                                                                    | Esempi                                                                                                    |  |
|---------|-------------------------------|---------|---------|----------------------------------------------------------------------------------------------------|----------------------------------------------------------------------------------------------------|--|
|         |                               | Persona | Nuovi   |                                                                                                    |                                                                                                    |  |
| B       | Crede impiere fine            | le 1.1  | assunti | Crade d'accurations alle fine del nariede leverate                                                                                                    | 100                                                                                                    |  |
| ĸ       | Grado impiego fine<br>periodo | libera  | libera  | Grado d'occupazione alla fine del periodo lavorato<br>Indicare il grado valido alla fine dell'anno (31.12.) o, per chi ha<br>interrotto il rapporto di lavoro, il grado di occupazione al momento<br>dell'interruzione.<br>Per personale a tempo pieno s'intende quello che è definito<br>come tale dall'istituto. Ciò vale anche per gli altri gradi d'impiego.<br>Per il personale impiegato a ore si può invece fare riferimento al<br>criterio seguente: convertire le ore lavorate considerando che<br>1'760 ore corrispondono a un tempo pieno (100%, 40 ore<br>settimana). Es. 300 ore equivalgono a (300 / 1760) x 100 = 17%<br>Per stagiaires, allievi, praticanti, piani di occupazione<br>temporanea: indicare il tempo di lavoro effettivo (non 20%). | 100                                                                                                    |  |
| S       | Grado medio nel<br>periodo    | libera  | libera  | Grado d'occupazione medio durante il periodo lavorato.<br>Indicare il grado medio anche quando è identico al grado di<br>occupazione alla fine del periodo lavorato.<br><b>Il grado medio va calcolato sul periodo nel quale la persona</b><br><b>ha prestato servizio</b> (es. se una persona ha lavorato un anno<br>calcolare la media su un anno, se ha lavorato 3 mesi calcolare la<br>media sui 3 mesi).<br>I giorni di congedo non pagato (vedi posizione U) <b>non</b> devono<br>essere considerati nel calcolo del grado medio d'impiego.                                                                                                    | Se una persona ha lavorato<br>12 mesi al 70% $\rightarrow$ grado medio = 70%<br>Se una persona ha lavorato<br>3 mesi al 70% $\rightarrow$ grado medio = 70%<br>Se una persona ha lavorato<br>3 mesi al 50% e 3 al 100% $\rightarrow$ grado medio = 75%<br>Se una persona ha lavorato<br>4 mesi al 50% e 5 mesi al 75%<br>$\rightarrow$ grado medio (4 x 50% + 5 x 75%) / (4+5) = 64%<br>Se una persona ha lavorato dal 1.1 al 30.6 al 100%,<br>poi dal 1.7. al 30.9. <b>congedo non pagato</b> ,<br>infine ha lavorato dal 1.10. al 31.12 al 100%,<br>( <b>senza interruzione</b> del contratto di lavoro)<br>$\rightarrow$ grado medio 100%, 92 giorni congedo non pagato<br><b>Interruzione del contratto di lavoro</b><br>se vi è stata interruzione e poi un nuovo contratto,<br>compilare preferibilmente 2 righe (congedo = 0). |  |
| U       | Giorni congedo non<br>pagati  | libera  | libera  | Indicare i <b>giorni di assenza non pagati</b> (congedi non pagati,<br>ecc.). Un anno di congedo non pagato equivale a 365 giorni di<br>assenza (indicare 365).<br>Le assenze per malattia, infortunio, maternità e servizio militare<br>contano come giorni pagati.                                                                                                    | Per una persona che ha lavorato al 100% e ha fatto<br>dieci mesi di congedo non pagato, indicare:<br>"grado medio = 100%" e "congedo non pagato = 304"<br>(10 / 12 x 365).                                                                                                    |  |

## 2.1.3 Caratteristiche dell'impiego

| Colonna | Nome                                   | Prote              | zione    | Descrizione                                                                                                    | Esempi                                   |
|---------|----------------------------------------|--------------------|----------|----------------------------------------------------------------------------------------------------|------------------------------------------|
|         |                                        | Persona            | Nuovi    |                                                                                                    |                                          |
| Z       | Professione (codice)                   | le 1.1<br>protetta | libera   | Codice professione svolta, vedi foglio Codici -> PROFESSION                                                                                              | 413                                      |
|         |                                        |                    |          | Per il personale in formazione, indicare la professione a cui si tende.                                                                                  |                                          |
|         |                                        |                    |          | Nell'allegato A si trova <b>uno schema</b> che ajuta a codificare le professioni più                                                                     |                                          |
|         |                                        |                    |          | frequenti in ambito sociosanitario.                                                                                                    |                                          |
|         |                                        |                    |          | Per gli <b>infermieri</b> che hanno più diplomi di specializzazione, <b>indicare</b> solo la specializzazione inerente alla funzione svolta attualmente. |                                          |
| AA      | Professione                            | protetta           | protetta | Descrizione della professione                                                                                                    | Infermiere capo reparto (CRS o omologato |
| ,,,,,   | (descrizione)                          | prototta           | prototta |                                                                                                    | + certificato CRS livello I)             |
| AB      | Ànno primo diploma                     | libera             | libera   | Indicare l'anno di ottenimento del primo diploma (non della                                                                                              | 2005                                     |
|         |                                        |                    |          | specializzazione).                                                                                                    |                                          |
| AC      | Origine primo diploma                  | libera             | libera   | Codice origine diploma, vedi foglio Codici -> ORIGINE DIPLOMA.                                                                                           | 1                                        |
|         | (codice)                               |                    |          | specializzazione).                                                                                                    |                                          |
|         |                                        |                    |          | - se in Svizzera: indicare il Cantone                                                                                                    |                                          |
|         |                                        |                    |          | - altrimenti: indicare la Nazione.                                                                                                    |                                          |
| AD      | Origine primo diploma<br>(descrizione) | protetta           | protetta | Descrizione dell'origine diploma                                                                                                    | Zurigo                                   |
| AE      | In formazione                          | libera             | libera   | Se una persona è <b>in formazione</b> indicare VERO, altrimenti FALSO.                                                                                   | Per un/a ' <b>cuoca/o</b> ' indicare:    |
|         |                                        |                    |          |                                                                                                    | - professione 'Cuoca/o'                  |
|         |                                        |                    |          |                                                                                                    | - In formazione = taiso                  |
|         |                                        |                    |          |                                                                                                    | Per un 'apprendista cuoco' indicare:     |
|         |                                        |                    |          |                                                                                                    | - professione 'Cuoca/o'                  |
| AF      | Inizio impiego                         | protetta           | libera   | <b>Data di inizio impiego</b> o di inizio dell'attuale contratto di lavoro                                                                               |                                          |
|         | inizio inipiogo                        |                    |          | (formato GG.MM.AAAA, non modificare questa data).                                                                                                    |                                          |
|         |                                        |                    |          | Per il personale già in istituto la data preimpostata potrebbe essere                                                                                    |                                          |
|         |                                        |                    |          | posteriore alla data in cui la persona ha effettivamente iniziato a lavorare in                                                                          |                                          |
|         |                                        |                    |          | istituto nei casi in cui:                                                                                                    |                                          |
|         |                                        |                    |          | - Il rapporto di lavoro e stato interrotto e poi e ripreso in seguito                                                                                    |                                          |
|         |                                        |                    |          |                                                                                                    |                                          |
|         |                                        |                    |          | <b>Per i nuovi assunti</b> : indicare la data in cui la persona ha iniziato a lavorare                                                                   |                                          |
|         |                                        |                    |          | presso l'istituto.                                                                                                    |                                          |

# 2.1.4 Cessazione dell'impiego

| AG | Fine impiego                         | libera   | libera   | Data di fine impiego (formato GG.MM.AAAA)                                                                                                  | 30.06.2022       |
|----|--------------------------------------|----------|----------|----------------------------------------------------------------------------------------------------|------------------|
| AH | Motivo fine impiego<br>(codice)      | libera   | libera   | Codice del motivo di fine impiego, vedi foglio Codici -> MOTIVO FINE<br>IMPIEGO. Scegliere il motivo che più si avvicina al caso concreto. | 22               |
| AI | Motivo fine impiego<br>(descrizione) | protetta | protetta | Descrizione del motivo di fine impiego.                                                                                                    | Chiusura reparto |

| Colonna | Nome                                        | Protezione        |                  | Descrizione                                                                                                    | Esempi                                                     |
|---------|---------------------------------------------|-------------------|------------------|----------------------------------------------------------------------------------------------------|------------------------------------------------------------|
|         |                                             | Persona<br>le 1.1 | Nuovi<br>assunti |                                                                                                    |                                                            |
| AK      | Situazione professio-<br>nale (codice)      | libera            | libera           | Codice situazione professionale, vedi foglio Codici -> SITUAZIONE<br>PROF. (var. SOMED C06)                                                                                                    | 1                                                          |
| AL      | Situazione professio-<br>nale (descrizione) | protetta          | protetta         | Descrizione situazione professionale.                                                                                                    | Ha dei dipendenti ai suoi ordini                           |
| AM      | Tipo di contratto<br>(codice)               | libera            | libera           | Codice tipo contratto, vedi foglio Codici -> TIPO CONTRATTO<br>(var. SOMED C07)                                                                                                    | 1                                                          |
| AN      | Tipo di contratto<br>(descrizione)          | protetta          | protetta         | Descrizione tipo contratto.                                                                                                    | Durata indeterminata                                       |
| AO      | Tipo di formazione<br>(codice)              | libera            | libera           | Codice tipo formazione, vedi foglio Codici -> TIPO FORMAZIONE (var. SOMED C04)                                                                                                    | 2                                                          |
| AP      | Tipo di formazione<br>(descrizione)         | protetta          | protetta         | Descrizione tipo formazione.<br>Per il personale in formazione indicare l'eventuale formazione già<br>acquisita o 20 = "senza diploma".                                                                                   | Infermiere diplomato con perfezionamento.<br>professionale |
| AQ      | Conto salario<br>(codice)                   | libera            | libera           | Codice conto salario, vedi foglio Codici -> CONTO SALARIO<br>(var. SOMED C09)<br>Il personale di cura in <b>prima formazione nelle cure</b> è da codificare<br>con il codice 313 "Personale di cura in prima formazione". | 311                                                        |
| AR      | Conto salario<br>(descrizione)              | protetta          | protetta         | Descrizione conto salario.                                                                                                    | Personale di cura qualificato                              |
| ASBE    | Ripartizione centri di costo                | libera            | libera           | Percentuale di ripartizione del tempo di lavoro delle varie funzioni professionali per centri di costo SOMED (var. SOMED da C11 a C42).                                                                                   | C13: 90%; C41: 10%                                         |
| BF      | Ripartizione centri di<br>costo (totale)    | protetta          | protetta         | Totale ripartizione per centri di costo                                                                                                    | 100%                                                       |

# 2.2 Campi per la Statistica SOMED (da compilare nella presente statistica)

# 2.3 Campi di controllo (calcolati automaticamente)

| BH | No. persone                   | protetta | protetta | Persona attiva a fine anno di rilevamento (1 = sì, 0 = no)                                        | 1    |
|----|-------------------------------|----------|----------|---------------------------------------------------------------------------------------------------|------|
| BI | ETP                           | protetta | protetta | Equivalenti a tempo pieno                                                                         | 0.8  |
| BL | No_ordine                     | protetta | protetta | Numero d'ordine progressivo dell'addetto (da 1)                                                   | 45   |
| BM | No_anonimo                    | Protetta | protetta | Numero di identificazione anonimo progressivo (da 1001)                                           | 1045 |
| BO | Cat. prof. Modello<br>bernese | Protetta | protetta | Categoria professionale degli addetti alle cure e degli specialisti secondo il "Modello bernese". | A_02 |

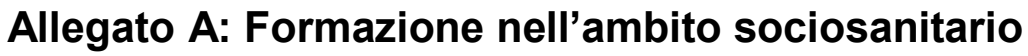

A1. Percorsi formativi

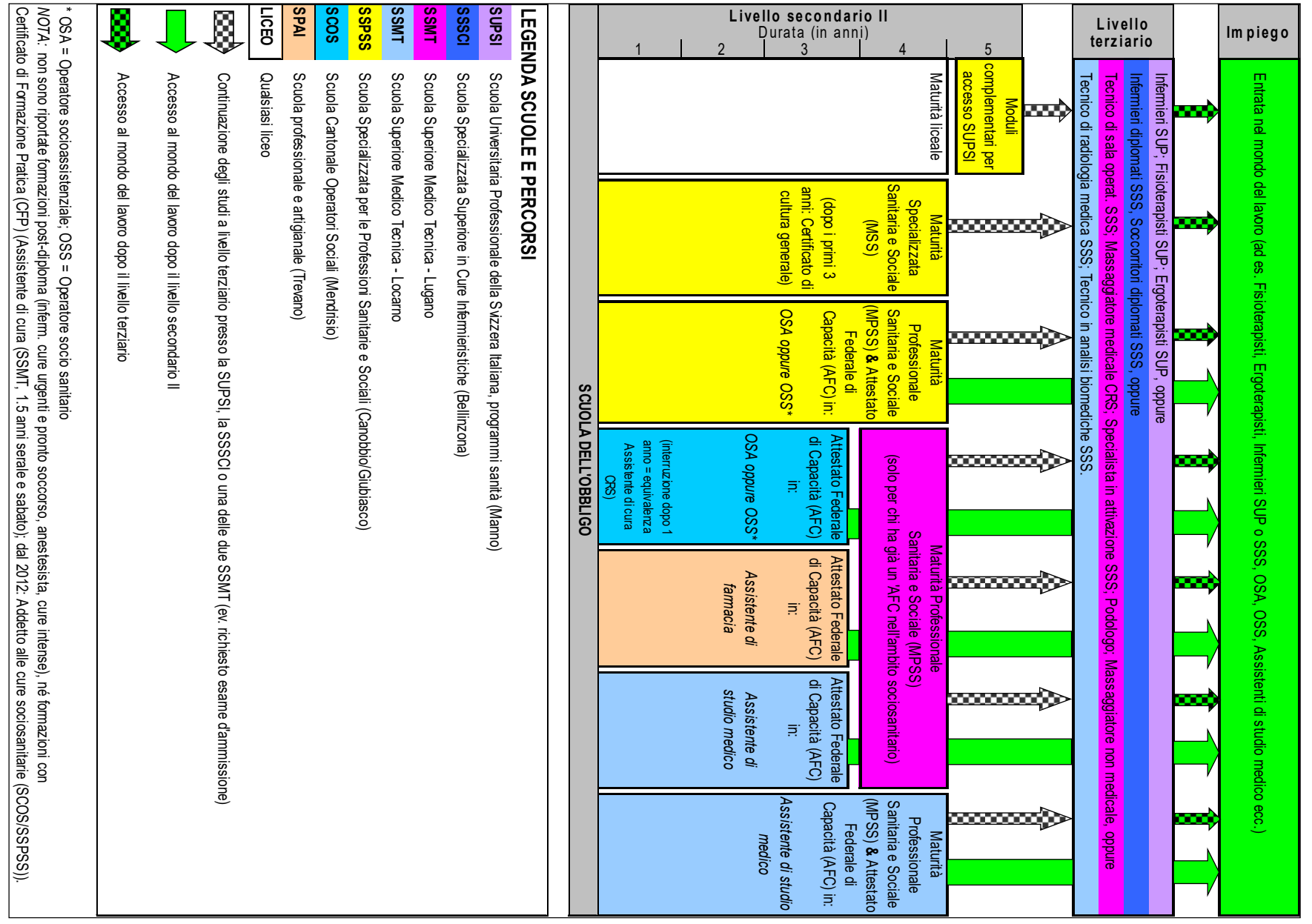

# A.2 Come codificare il personale

| Se la persona ha terminato / frequenta<br>questa scuola (es. stagiaries) |                                                 | che rilascia questo diploma                                                                                                    | per raggiungere questa professione o questo obiettivo                                                  |                                                         | allora nella statistica del personale bisogna<br>inserire questi codici                                | specificando se la<br>formazione è<br>terminata / in corso                                             |                     |                                                                                                    |              |
|--------------------------------------------------------------------------|-------------------------------------------------|----------------------------------------------------------------------------------------------------|----------------------------------------------------------------------------------------------------|---------------------------------------------------------|----------------------------------------------------------------------------------------------------|----------------------------------------------------------------------------------------------------|---------------------|----------------------------------------------------------------------------------------------------|--------------|
| Scuola (luogo)                                                           | Nome intero                                     | Diploma a cui si tende                                                                                                    | Professione a cui si tende                                                                             | Durata (di cui tot. stage)                              | Codice statistica                                                                                      | In formazione                                                                                          |                     |                                                                                                    |              |
|                                                                          | Scuola universitaria                            | Bachelor of Science SUPSI in Fisioterapia                                                                                                    | Fisioterapista SUP                                                                                     | 3 anni (ca. 12 mesi)                                    | 7.0.1. Fisioterapista (dipl. SUP)                                                                      | FALSO / VERO                                                                                           |                     |                                                                                                    |              |
| <b>SUPSI</b><br>(Manno)                                                  | professionale<br>della Svizzera                 | Bachelor of Science SUPSI in Ergoterapia                                                                                                    | Ergoterapista SUP                                                                                      | 3 anni (ca. 12 mesi)                                    | 7.0.2. Ergoterapista (dipl. SUP)                                                                       | FALSO / VERO                                                                                           |                     |                                                                                                    |              |
|                                                                          | programmi sanità                                | Bachelor of Science SUPSI in Cure infermierist.                                                                                                 | Infermiere SUP                                                                                         | 3 anni (ca. 12 mesi)                                    | 4.7.6. Infermiere (dipl. SUP )                                                                         | FALSO / VERO                                                                                           |                     |                                                                                                    |              |
| SSSCI                                                                    | Scuola Specializzata                            | Diploma di infermiere diplomato <b>SSS</b>                                                                                                    | Infermiere dipl. SSS                                                                                   | 3 anni (ca. 18 mesi)                                    | 4.7.4. Infermiere (dipl. SSS, ex Liv. II CRS 4 anni)                                                   | FALSO / VERO                                                                                           |                     |                                                                                                    |              |
| (Bellinzona)                                                             | Infermieristiche                                | Diploma di soccorritore diplomato SSS                                                                                                    | Soccorritore dipl. SSS                                                                                 | 3 anni (ca. 21 mesi)                                    | 5.0.1. Soccorritore (dipl. SSS)                                                                        | FALSO / VERO                                                                                           |                     |                                                                                                    |              |
|                                                                          |                                                 | Diploma di tecnico di sala operatoria diplomato SSS                                                                                             | Tecnico di sala operat. dipl. SSS                                                                      | 3 anni (ca. 21 mesi)                                    | 9.0.5. Tecnico di sala operatoria TOA (dipl. SSS, CRS)                                                 | FALSO / VERO                                                                                           |                     |                                                                                                    |              |
| SSMT - Lugano N                                                          |                                                 | Diploma di podologo diplomato <b>SSS</b>                                                                                                    | Podologo dipl. SSS                                                                                     | 3 anni (ca. 15 mesi)                                    | 10.0.18. Manicure, Pedicure, Podologo (dipl. SSS)                                                      | FALSO / VERO                                                                                           |                     |                                                                                                    |              |
|                                                                          |                                                 | Diploma di specialista in attivazione <b>SSS</b>                                                                                                | Specialista di attivazione dipl. SSS                                                                   | 3 anni (ca. 21 mesi)                                    | 10.0.10. Specialista di attivazione (dipl. SSS)/ Terapista<br>d'animazione (Thérapie d'animation)      | FALSO / VERO                                                                                           |                     |                                                                                                    |              |
|                                                                          | Scuola Superiore<br>Medico Tecnica              | Attestato professionale federale di Massaggiatore medicale<br>EP                                                                                | Massaggiatore medicale EP/CRS                                                                          | 2 anni (ca 8 mesi)                                      | 7.0.11. Massaggiatore medicale (EP, CRS)                                                               | FALSO / VERO                                                                                           |                     |                                                                                                    |              |
|                                                                          |                                                 | Diploma cantonale di Massaggiatore                                                                                                    | Massaggiatore non medicale DC                                                                          | 3 anni (ca. 15 mesi)                                    | 7.0.10. Massaggiatore non medicale (dipl. cant.)                                                       | FALSO / VERO                                                                                           |                     |                                                                                                    |              |
|                                                                          |                                                 | Diploma cantonale di Assistente di cura                                                                                                    | Assistente di cura (diploma cantonale)                                                                 | 1.5 anni (6 mesi)                                       | 5.0.20 Assistente di cura, diploma cantonale (SSMT, 1.5 anni serale e sabato)                          | FALSO / VERO                                                                                           |                     |                                                                                                    |              |
|                                                                          |                                                 | Maturità professionale Sanitaria e Sociale <b>(MPSS)</b><br>(per chi ha già un AFC nell'ambito sociosanitario)                                  | Accesso alle formazioni offerte nell'ambito sociosanitario<br>a livello terziario (SUPSI, SSSCI, SSMT) | 1 anno (solo scuola)                                    | non fa stage, non dovrebbe risultare tra il personale                                                  | _                                                                                                    |                     |                                                                                                    |              |
|                                                                          |                                                 | Diploma di tecnico di radiologia SSS                                                                                                    | Tecnico di radiologia medica (TRM) dipl. SSS                                                           | 3 anni (ca. 18 mesi)                                    | 9.0.4 Assistente tecnico in radiologia medica (dipl. SSS, CRS)                                         | FALSO / VERO                                                                                           |                     |                                                                                                    |              |
|                                                                          |                                                 | Diploma di tecnico in analisi biomediche SSS                                                                                                    | Tecnico in analisi biomediche (TAB) dipl. SSS                                                          | 3 anni (ca. 16 mesi)                                    | 9.0.1. Tecnico in analisi biomediche (dipl. SSS)/<br>Laboratorista medico (dipl. CRS)                  | FALSO / VERO                                                                                           |                     |                                                                                                    |              |
| SSMT - Locarno                                                           | Scuola Superiore<br>Medico Tecnica              | Attestato federale di capacità (AFC) in Assistente di studio medico                                                                             | Assistente di studio medico con AFC                                                                    | 3 anni (tirocinio in azienda<br>per 3-4 gg a sett.)     | 8.0.1. Assistente di studio medico/ Aiuto medico (AFC, dipl. FMH)                                      | FALSO / VERO                                                                                           |                     |                                                                                                    |              |
|                                                                          |                                                 | Maturità professionale Sanitaria e Sociale <b>(MPSS) &amp;</b><br>Attestato federale di capacità <b>(AFC)</b> in Assistente di studio<br>medico | Assistente di studio medico<br>con AFC e maturità professionale                                        | 4 anni (pratica in aziende per<br>ca 3-4 gg a sett)     | 8.0.5. Assistente di studio medico (con AFC e Maturità<br>Professionale Sanitaria e Sociale)           | FALSO / VERO                                                                                           |                     |                                                                                                    |              |
|                                                                          |                                                 | Maturità Specializzata Sanitaria e Sociale <b>(MSS)</b><br>di diritto intercantonale                                                            | Accesso alle formazioni offerte nell'ambito sociosanitario<br>a livello terziario (SUPSI, SSSCI, SSMT) | 4 anni (ca. 6 mesi)                                     | 6.0.3. Stage durante SSPSS (Maturità Specializzata<br>Sanitaria e Sociale oppure Moduli complementari) | FALSO / VERO                                                                                           |                     |                                                                                                    |              |
|                                                                          | Scuola Specializzata                            | Scuola Specializzata                                                                                                    | Scuola Specializzata                                                                                   | Scuola Specializzata                                    | Moduli complementari (detti anche "supsini")<br>(per chi ha già la maturità liceale ma non quella MSS) | Accesso alle formazioni offerte nell'ambito sociosanitario<br>a livello terziario (SUPSI, SSSCI, SSMT) | 1 anno (ca. 4 mesi) | 6.0.3. Stage durante SSPSS (Maturità Specializzata<br>Sanitaria e Sociale oppure Moduli complementari) | FALSO / VERO |
| SSPSS<br>(Canobbio/                                                      | per<br>le Professioni                           | Maturità professionale Sanitaria e Sociale (MPSS) &<br>Attestato federale di capacità (AFC) in OSA                                              | Operatore socioassistenziale (OSA)<br>con AFC e maturità professionale                                 | 1 + 3 anni (ca. 12 mesi)                                | 5.0.17. Operatore socioassisentiale OSA (con AFC e<br>Maturità Professionale Sanitaria e Sociale)      | FALSO / VERO                                                                                           |                     |                                                                                                    |              |
| Glubiasco)                                                               | Sanitarie e Sociali                             | Maturità professionale Sanitaria e Sociale (MPSS) &<br>Attestato federale di capacità (AFC) in OSS                                              | Operatore socio sanitario (OSS)<br>con AFC e maturità professionale                                    | 1 + 3 anni (ca. 12 mesi)                                | 5.0.18. Operatore socio sanitario OSS (con AFC e<br>Maturità Professionale Sanitaria e Sociale)        | FALSO / VERO                                                                                           |                     |                                                                                                    |              |
|                                                                          |                                                 | Certificato federale di formazione pratica (CFP) in ACSS<br>(giovani)                                                                           | Addetto alle cure sociosanitarie (ACSS) con CFP                                                        | 2 anni (tirocinio in azienda,<br>1-2 gg scuola a sett.) | 5.0.19 Addetto alle cure sociosanitarie CFP (diploma<br>SCOS o SSPSS, 2 anni: OSS diploma italiano)    | FALSO / VERO                                                                                           |                     |                                                                                                    |              |
|                                                                          |                                                 | Attestato federale di capacità <b>(AFC)</b> in OSA                                                                                              | Operatore socioassistenziale (OSA) con AFC                                                             | 3 anni (tirocinio in azienda,                           | 5.0.13. Operatore socioassistenziale OSA (con AFC)                                                     | FALSO / VERO                                                                                           |                     |                                                                                                    |              |
| SCOS<br>(Mendrisio)                                                      | Scuola Cantonale<br>Operatori Sociali           | Attestato federale di capacità <b>(AFC)</b> in OSS                                                                                              | Operatore socio sanitario (OSS) con AFC                                                                | 3 anni (tirocinio in azienda,                           | 5.0.14. Operatore socio sanitario OSS (con AFC)                                                        | FALSO / VERO                                                                                           |                     |                                                                                                    |              |
| (Mendrisio)                                                              |                                                 | Certificato federale di formazione pratica (CFP) in ACSS                                                                                        | Addetto alle cure sociosanitarie (ACSS) con CFP                                                        | 2 anni (tirocinio in azienda,                           | 5.0.19 Addetto alle cure sociosanitarie CFP (diploma                                                   | FALSO / VERO                                                                                           |                     |                                                                                                    |              |
| SPAI                                                                     | Scuola professionale e<br>artigianale (Trevano) | Attestato federale di capacità (AFC) in Assistente di farmacia                                                                                  | Assistente di farmacia con AFC                                                                         | 3 anni (tirocinio in azienda,                           | 8.0.4. Assistente di farmacia (con AFC)                                                                | FALSO / VERO                                                                                           |                     |                                                                                                    |              |
| Nessuna scuola                                                           | nessuna scuola<br>specifica                     | non ha ancora iniziato nessuna scuola                                                                                                    | -                                                                                                    | -                                                       | 6.0.2. Praticante, stagiaire (prima di entrare in una scuola) In formazione = FALSO                    | FALSO / FALSO                                                                                          |                     |                                                                                                    |              |